# How do I use the OSG Grid

- Overview
- Prerequisites
- Setup and Configuration
  - Kerberos
  - Connecting to detsim
  - Session Certificate and quotas
  - Running from an External Site
- Example Grid Jobs
  - Submitting the First Example Jobs
  - Submitting a Job running SLIC
  - Running Commands directly on the Head Node
  - Checking and Killing your Jobs, releasing held jobs

## Overview

(!)

This example shows how to run jobs and especially SLIC, the Simulator for the Linear Collider, on the FermiGrid which is part of the Open Science Grid. SLIC is a Geant4-based simulations package that uses an XML geometry input format called LCDD to describe geometry, sensitive detectors and readout geometry.

The example scripts should be pasted directly into the terminal on detsim. Do not use an editor, as the escape characters will not be interpreted correctly.

## Prerequisites

- Obtain a DOE grid certificate from http://security.fnal.gov/pki/Get-Personal-DOEGrids-Cert.html, which also explains how to export the certificate from the browser, dealing with directory permissions, etc.
- Register with the ILC VO (Virtual organization) at http://cd-amr.fnal.gov/ilc/ilcsim/ilcvo-registration.shtml, which will guide you to: https://voms.fnal.gov/8443/vomrs/ilc/vomrs
- 3. Get an account on detsim, using the following form http://cd-amr.fnal.gov/ilc/ilcsim/ilcsim.shtml. This machines serve as a portal to the grid.

A Setting up your own gateway to the grid is beyond the scope of this write-up. It involves installing and configuring the Virtual Data Toolkit (VDT), installing a host certificate for the gateway machine, etc. For an administrative guide see the Fermi Grid web page.

# Setup and Configuration

#### **Kerberos**

Fermilab uses Kerberos for external authentication. This section assumes that you have a Fermilab Kerberos principal. Follow these instructions if you need an account at Fermilab and are authorized to obtain one.

Assuming that your machine has recent versions of SSH and Kerberos and you will not be using a Cryptocard, download Fermilab's official Kerberos configuration file.

#### Download the file.

```
wget http://security.fnal.gov/krb5.conf
```

Set the environment variable KRB5\_CONFIG to point to the Fermilab configuration file.

```
export KRB5_CONFIG=`pwd`/krb5.conf
```

This variable can be added to your shell profile or setup in a script and the configuration file it points to will override the one in /etc.

## **Connecting to detsim**

Initialize the Kerberos session.

kinit -f USERNAME@FNAL.GOV

ssh USERNAME@detsim.fnal.gov

You may need to use ssh\_config for the SSH configuration file.

ssh -F ssh\_config USERNAME@detsim.fnal.gov

#### Session Certificate and quotas

Finally, obtain a session certificate .

```
voms-proxy-init -voms ilc:/ilc/sid
```

By default the proxy is valid for 12 hours, which is probably too short for your job. To obtain a proxy that is valid for 72 hours, issue the command:

```
voms-proxy-init -valid 72:00 -voms ilc:/ilc/sid
```

The following groups should have a higher limit on the number of current jobs than the generic */ilc/detector* so feel free to substitute them in the *voms-proxy-init* command. The following webpage list the quotas on the general FERMIGRID: http://fermigrid\_fnal.gov/grid\_users/fermigrid\_gpgrid.pdf

- · /ilc/sid SiD
- /ilc/ilddet ILC Large Detector

To check the status of the proxy:

voms-proxy-info -all

To check quotas and to check how many slots are already taken:

```
condor_config_val GROUP_QUOTA_group_siddet -name fnpc5x1.fnal.gov -pool fnpccml.fnal.gov
condor_userprio -all -pool fnpccml.fnal.gov
```

#### **Running from an External Site**

If you want to submit jobs from a node other than detsim, the ilc VOMS server information needs to be explicitly provided.

The following should be put into a file, *ilc-fermilab-voms*.

```
"ilc" "voms.fnal.gov" "15023" "/DC=org/DC=doegrids/OU=Services/CN=http/voms.fnal.gov" "ilc"
```

Now a valid grid certificate can be obtained by referencing this configuration file.

voms-proxy-init ilc:/ilc -userconf ./ilc-fermilab-voms

The above command will fail if *ilc-fermilab-voms* is not owned by your account.

Provided that your local node is configured correctly, this should allow you to start a grid session on an external node outside Fermilab.

Simple commands such as globus-job-run should work "out of the box" from an external site. In order to actually submit jobs to the Fermilab batch system, you will need to have a Condor job scheduler running. Talk to your site administrator about setting up this software, which can be configured as part of the VDT.

### **Example Grid Jobs**

## Submitting the First Example Jobs

Now you should be all setup to submit a test job to make sure that everything is working. Cut and paste the following lines into your terminal window. This will submit a grid job which starts 5 separate processes. The processes will just execute sleep for 10 seconds before terminating. Since no output is created the sleep\_grid.out.\$(Cluster).\$(Process) and sleep\_grid.eur.\$(Cluster).\$(Process) files should be empty.

(Notel: \$(Cluster) represents the job number and \$(Process) represents the (5) process numbers) The condor log files are: sleep\_grid.log.\\$(Cluster).\\$(Process)

```
cat > sleep_grid << +EOF</pre>
universe = grid
GridResource = gt2 fnpcosg1.fnal.gov/jobmanager-condor
executable = /bin/sleep
transfer output = true
transfer_error = true
transfer_executable = true
log = sleep_grid.log.\$(Cluster).\$(Process)
notification = NEVER
output = sleep_grid.out.\$(Cluster).\$(Process)
error = sleep_grid.err.\$(Cluster).\$(Process)
stream_output = false
stream_error = false
ShouldTransferFiles = YES
WhenToTransferOutput = ON_EXIT
globusrsl = (jobtype=single)(maxwalltime=999)
Arguments = 10
queue 5
+EOF
condor_submit sleep_grid
```

The second example is an exploration job where the job reports the run time environment it encounters and the file systems that are mounted. This is very often useful to find out what is available on the worker nodes  $\textcircled{blue}{2}$ . So have a look at env\_grid.out.\$(Cluster).\$(Process).

Note!: The grid job doesn't inherit the run time environment from your interactive session!

```
rm -f env_grid.sh
cat > env_grid.sh << +EOF</pre>
#!/bin/sh -f
printenv
pwd
cd \ \{\_CONDOR\_SCRATCH\_DIR\}
pwd
#
\ensuremath{\texttt{\#}} This sets up the environment for osg in case we want to
# use grid services like srmcp
#
. $OSG_GRID/setup.sh
source \${VDT_LOCATION}/setup.sh
printenv
/bin/df
+EOF
chmod +x env_grid.sh
rm -f env_grid.run
cat > env_grid.run << +EOF</pre>
universe = grid
GridResource = gt2 fnpcosg1.fnal.gov/jobmanager-condor
executable = ./env_grid.sh
transfer_output = true
transfer_error = true
transfer_executable = true
log = env_grid.log.\$(Cluster).\$(Process)
notification = NEVER
output = env_grid.out.\$(Cluster).\$(Process)
error = env_grid.err.\$(Cluster).\$(Process)
stream_output = false
stream_error = false
ShouldTransferFiles = YES
WhenToTransferOutput = ON_EXIT
globusrs1 = (jobtype=single)(maxwalltime=999)
queue
+EOF
condor_submit env_grid.run
```

## Submitting a Job running SLIC

Now finally let's run SLIC 🙂. We will use the SLIC installation and a data set that are available on the GRID worker nodes. As in the previous examples cut and paste the contends below:

```
rm -f slic_grid.csh
cat > slic_grid.csh << +EOF</pre>
#!/bin/csh
echo start
/bin/date
cd \${_CONDOR_SCRATCH_DIR}
setenv LABELRUN slic_grid-\${ClusterProcess}
setenv TARFILE \${LABELRUN}-results.tar
echo \${TARFILE}
echo start
/bin/date
mkdir results
/grid/app/ilc/sid/SimDist/v2r4p2/SimDist/scripts/slic.sh -r 5
-g /grid/app/ilc/detector/SimDist/detectors/sid01/sid01.lcdd
-i /grid/data/ilc/detector/LDC/stdhep/ZZ_runl0.stdhep -o ./results/ZZ_runl0\${LABELRUN} >& \
./results/ZZ_run10\${LABELRUN}.lis
ls -lh results
/bin/date
echo "build output tarball: " \${TARFILE}
tar -cf \${TARFILE} results
echo done
+EOF
chmod +x slic_grid.csh
rm -f slic grid.run
cat > slic grid.run << +EOF
universe = grid
GridResource = gt2 fnpcosg1.fnal.gov/jobmanager-condor
executable = ./slic grid.csh
transfer_output = true
transfer_error = true
transfer executable = true
environment = "ClusterProcess=\$(Cluster)-\$(Process)"
transfer_output_files = slic_grid-\$(Cluster)-\$(Process)-results.tar
log = slic_grid.log.\$(Cluster).\$(Process)
notification = NEVER
output = slic_grid.out.\$(Cluster).\$(Process)
error = slic_grid.err.\$(Cluster).\$(Process)
stream_output = false
stream_error = false
ShouldTransferFiles = YES
WhenToTransferOutput = ON_EXIT
globusrsl = (jobtype=single)(maxwalltime=999)
queue
+EOF
condor_submit slic_grid.run
```

### **Running Commands directly on the Head Node**

To run some commands directly on the grid head nodes use a syntax like this:

```
globus-job-run fngp-osg.fnal.gov/jobmanager-condor /bin/ls /grid/app
globus-job-run fngp-osg.fnal.gov/jobmanager-condor /usr/bin/printenv
globus-job-run fngp-osg.fnal.gov/jobmanager-condor /bin/df
```

The examples above show how to check what grid applications are installed, the runtime environment of a job and what file systems are mounted. To check for available SLIC/SimDist distributions type:

globus-job-run fngp-osg.fnal.gov/jobmanager-condor /bin/ls /grid/app/ilc/detector/SimDist/

#### Checking and Killing your Jobs, releasing held jobs

You can see the status of all jobs using the following command:

condor\_q

#### or

condor\_q -globus

#### Or to check the jobs submitted by user <username>:

condor\_q -submitter <username>

You can view information about all requests with the following command:

condor\_status -submitters

To cancel a job type condor\_rm followed by the job number:

condor\_rm <job number>

Condor can put a job into held state when e.g. the proxy expires while the job is running. In that case the job still might be running fine on the worker node but even after successful completion there will not be any log files etc. copied back. To remedy that situation renew the proxy and then release the jobs.

voms-proxy-init -valid 72:00 -voms ilc:/ilc/sid condor\_release -all